## 一 回顾性科研人员账号申请指南

1、银屑病诊疗中心管理人员登录账号进入银屑病随访研究数据库,点击"我的业务"-"银屑病随访研究",进入业务详细信息界面,点击"分中心管理""添加课题研究者"可添加课题研究者账号,如下图所示。

| 临床大数据平台                                    |                                       |           |              | • •                                  |                |                        |                 |       |  |  |  |
|--------------------------------------------|---------------------------------------|-----------|--------------|--------------------------------------|----------------|------------------------|-----------------|-------|--|--|--|
| 张某某<br>○ 75%                               | 业务管理                                  |           |              |                                      |                |                        | a 主页 · 业务管理 · 1 | RIDAR |  |  |  |
| 946                                        | 山 我的业务(数据库)                           |           |              |                                      |                |                        |                 |       |  |  |  |
| ▲ 臨床业务 ~                                   | ◆ 約時並为(約38年) Q. 用用用示 Q. 用用用示 Q. 用用的文法 |           |              |                                      |                |                        |                 |       |  |  |  |
| O RESULT                                   | ・・・・・・・・・・・・・・・・・・・・・・・・・・・・・・・・・・・・  |           |              |                                      |                |                        |                 |       |  |  |  |
| 0 任务管理                                     | 银脚病她达研究                               | 进行中       | <b>***</b>   | <b>加速码</b> 入田平里                      | 多中心队列          | 2020-06-08             | 0.5011          |       |  |  |  |
| <ul> <li>0 数配分析</li> <li>0 药品管理</li> </ul> |                                       |           |              |                                      |                |                        |                 |       |  |  |  |
| GP CRF發程 《                                 | 4214                                  |           |              |                                      |                |                        |                 |       |  |  |  |
| 警 病例管理 〈                                   | 117.2                                 | 本平台的数据产权归 | 3研究者及其机构,平台道 | 置病言理、約例试验、安主智戒、加<br>营方(六元空间)仅协助数据存储管 | 理,承诺不对数据二次利用和扩 | 安富、attaputa (川)等<br>宮掘 |                 |       |  |  |  |
| ## 问卷词数 <                                  |                                       |           |              |                                      |                |                        |                 |       |  |  |  |
| ■ 救航準管理 〈                                  |                                       |           |              |                                      |                |                        |                 |       |  |  |  |
| <b>11</b> 税助 <                             |                                       |           |              |                                      |                |                        |                 |       |  |  |  |
|                                            |                                       |           |              |                                      |                |                        |                 |       |  |  |  |
|                                            |                                       |           |              |                                      |                |                        |                 |       |  |  |  |
|                                            |                                       |           |              |                                      |                |                        |                 |       |  |  |  |
|                                            |                                       |           |              |                                      |                |                        |                 |       |  |  |  |
|                                            |                                       |           |              |                                      |                |                        |                 |       |  |  |  |
|                                            |                                       |           |              |                                      |                |                        |                 |       |  |  |  |
|                                            |                                       |           |              |                                      |                |                        |                 |       |  |  |  |
|                                            |                                       |           |              |                                      |                |                        |                 |       |  |  |  |
|                                            |                                       |           |              |                                      |                |                        |                 |       |  |  |  |

| 临床大数据平台               |         |      |             |             |       |           |      |      |      |         |      |       |     |                    |         |
|-----------------------|---------|------|-------------|-------------|-------|-----------|------|------|------|---------|------|-------|-----|--------------------|---------|
| ### 🕥                 | 测试知情    | 同意书- | 分中心管        | 理           | -     |           |      |      |      |         |      |       |     | <b>約</b> 主页 · 业务管理 | > 分中心展開 |
| 导航                    | 基本信息    | 分组设置 | 机构分配        | 分中心管理       | 纳入排除  | 入组采集      | 数据导出 | 相关资料 | 公开信息 | 标本管理    |      |       |     |                    |         |
| ▲ 临床业务 ~              |         | _    |             |             |       |           |      | _    |      |         |      |       |     |                    | _       |
| O 我的业务                | 漆加研     | 先者   |             |             |       |           | 添加家  | 稽面员  |      |         |      | 添加监察员 |     |                    |         |
| ○ 分层管理<br>○ ///2/2017 | 编号      | 研究者  | 邮箱          |             | 4     | いた 操作     | 编号   |      | 稽查员  |         | 邮箱   | 编号    | 监察员 | 邮箱                 |         |
| O 数据分析                | 1       | 张某某  | zhangmour   | nou@qq.com  | 1     | EW        |      |      |      |         |      |       |     |                    |         |
| O 药品管理                | 2       | 研究者  | jyx@h6world | d.cn        | i     |           |      |      |      |         |      |       |     |                    |         |
| CP CRF管理 <            | 3       | 周羅员  | zhiyi@h6wo  | rld.cn      | i     | <b>11</b> |      |      |      |         |      |       |     |                    |         |
| 創机約注册审核               |         |      |             |             |       |           |      |      |      |         |      |       |     |                    |         |
| 會 "专病医联体"注册审核         | 75.toxy | 國完書  | >           |             |       |           |      |      |      |         |      |       |     |                    |         |
| 會临床研究中请 <             |         |      |             |             |       |           |      |      |      |         |      |       |     |                    |         |
| 警病例管理 <               | 编号      | 课题研究 | 計 創約        |             |       | 操作        |      |      |      |         |      |       |     |                    |         |
| ■ 问卷调查 <              | 1       | 张某某  | zha         | angmoumou@q | q.com | 1006      |      |      |      |         |      |       |     |                    |         |
| ■ 积极生管理 <             |         |      |             |             |       |           |      |      |      |         |      |       |     |                    | _       |
| AL SCHOOL             | 上传知情    | 司廠书  |             |             |       |           |      |      |      |         |      |       |     |                    |         |
|                       |         |      |             |             |       |           |      |      |      |         |      |       |     |                    |         |
|                       |         |      | 文件类型        |             |       |           | Ŷ    | :件名称 |      |         | 上传时间 |       |     | 操作                 |         |
| 曾伦理委员会 <              |         |      |             |             |       |           |      |      | 没有   | 找到匹配的记录 |      |       |     |                    |         |
| ♥ 生物样本库 <             |         |      |             |             |       |           |      |      |      |         |      |       |     |                    |         |
| 管管理办公室 <              |         |      |             |             |       |           |      |      |      |         |      |       |     |                    |         |
| 帮助文档 <                |         |      |             |             |       |           |      |      |      |         |      |       |     |                    |         |
| 書 数据车管理 <             |         |      |             |             |       |           |      |      |      |         |      |       |     |                    |         |
| O 系统管理 〈              |         |      |             |             |       |           |      |      |      |         |      |       |     |                    |         |
|                       |         |      |             |             |       |           |      |      |      |         |      |       |     |                    |         |

#### 2、添加课题研究者

点击"添加课题研究者"按钮(上图红圈所示),进入设置课题研究者界面 (如下图所示);若要添加的为新用户,点击"新增人员"按钮,输入邮箱号可 新增用户,密码将通过邮件发送,如下图所示,添加成功的课题研究者以此邮箱 作为账号可进行后续操作。

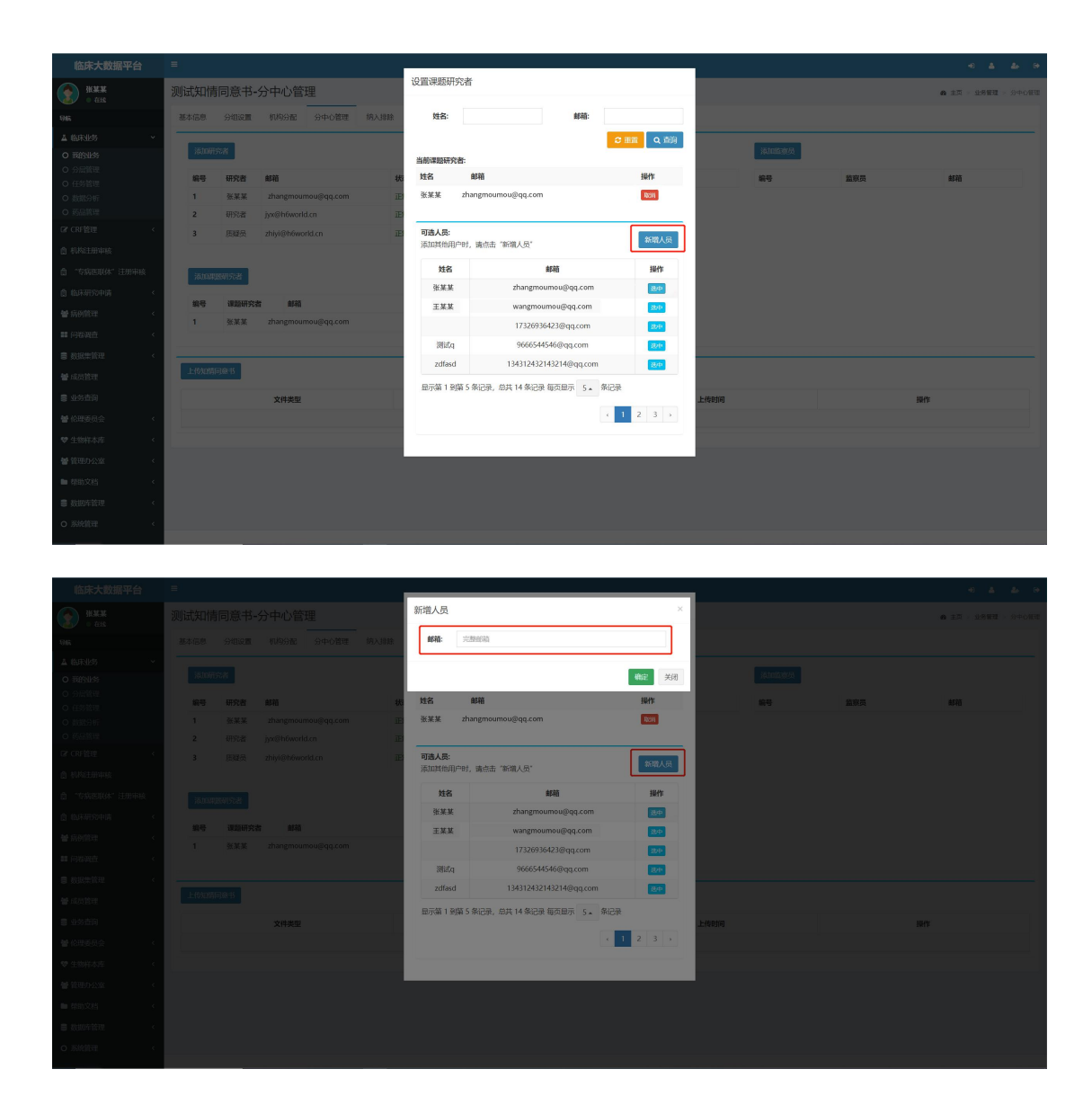

若该人员已经为诊疗中心研究人员,则点击"选中"按钮(如下图红框所示), 可将所选的人员添加为课题研究者;若需要删除某课题研究者,点击"取消"按 钮,可删除掉添加的课题研究者(如下图红圈所示)。

| 临床大数据平台                                           |               |                    |             |            |      | _           |                 |                        |             |      |       |     |            |                |
|---------------------------------------------------|---------------|--------------------|-------------|------------|------|-------------|-----------------|------------------------|-------------|------|-------|-----|------------|----------------|
| ( <b>A</b> ) :::::::::::::::::::::::::::::::::::: | 测试知情          | 同意书-               | 分中心管        | œ          |      | 设置课题研       | <del>「</del> 究者 |                        |             |      |       |     | ▲ 主页 - 业务1 | <b>班</b> > 分中( |
| 243 0                                             | 基本信息          | SHIGH              | 机构分配        | 分中心管理      | 纳入排除 | 姓名:         |                 | 邮箱:                    |             |      |       |     |            |                |
| ▲ 临床业务 ~                                          |               |                    |             |            |      |             |                 |                        | 0.88        |      |       |     |            |                |
|                                                   | 3510079       | 5 <b>8</b>         |             |            |      | ACCOUNTS OF | 0-44-           |                        | C mm        |      | 承加時期因 |     |            |                |
|                                                   | 10 <b>1</b> 0 | 研究者                | 4595        |            | 1    | 当前199250    | 邮箱              |                        | 操作          |      |       | 整察局 | 4570       |                |
|                                                   | 1             | 张某某                | zhangmour   | nou@qq.com |      | 张某某         | zhangmo         | oumou@qq.com           | (INSH)      |      |       |     |            |                |
|                                                   | 2             | 研究者                | jyx@h6world | ion        |      |             |                 |                        |             |      |       |     |            |                |
|                                                   | 3             | 质疑员                | zhiyi@h6wo  | rid.cn     |      | 可选人员:       |                 |                        | arms I CO   |      |       |     |            |                |
|                                                   |               |                    |             |            |      | 添加其他的       | 1月中时,请点:        | 击"新端人员"                | -           |      |       |     |            |                |
|                                                   | 5510804       | 800 P.H            |             |            |      | 姓名          |                 | 邮箱                     | 細作          |      |       |     |            |                |
|                                                   |               |                    |             |            |      | 张某族         | ŧ               | zhangmoumou@qq.com     | 退中          |      |       |     |            |                |
|                                                   | 编号            | 课题研究者              |             |            |      | 王某族         | ¢.              | wangmoumou@qq.com      | 384P        |      |       |     |            |                |
|                                                   | 1             | 张某某                | zhangmour   | nou@qq.com |      |             |                 | 17326936423@qq.com     | 28040       |      |       |     |            |                |
|                                                   | -             |                    |             |            |      | 测试          | 1               | 9666544546@qq.com      | 23/11       |      |       |     |            |                |
|                                                   | 上份如精雨         | 70( <del>1</del> 5 |             |            |      | zdfas       | d               | 134312432143214@qq.com | <b>我</b> /中 |      |       |     |            |                |
|                                                   |               | _                  |             |            |      | 显示第 1       | 8)第5条记录         | E, 总共 14 条记录 每页显示 5 。  | 条记录         |      |       |     |            |                |
|                                                   |               |                    | 文件类型        |            |      |             |                 |                        | / 1 2 3 x   | 上传时间 |       |     | 操作         |                |
|                                                   | _             |                    |             |            |      |             |                 |                        |             |      |       |     |            |                |
|                                                   |               |                    |             |            |      |             |                 |                        |             |      |       |     |            |                |
|                                                   |               |                    |             |            |      |             |                 |                        |             |      |       |     |            |                |
|                                                   |               |                    |             |            |      |             |                 |                        |             |      |       |     |            |                |
|                                                   |               |                    |             |            |      |             |                 |                        |             |      |       |     |            |                |
|                                                   |               |                    |             |            |      |             |                 |                        |             |      |       |     |            |                |
|                                                   |               |                    |             |            |      |             |                 |                        |             |      |       |     |            |                |

# 二 临床研究申请---回顾性研究申请使用指南

### 1 电脑端使用指南

1、登录浏览器(推荐Chrome),输入网址:http://www.psocenter.cn/, 点击临床研究申请下拉菜单-回顾性研究申请(下图蓝框所示),出现如下界面。

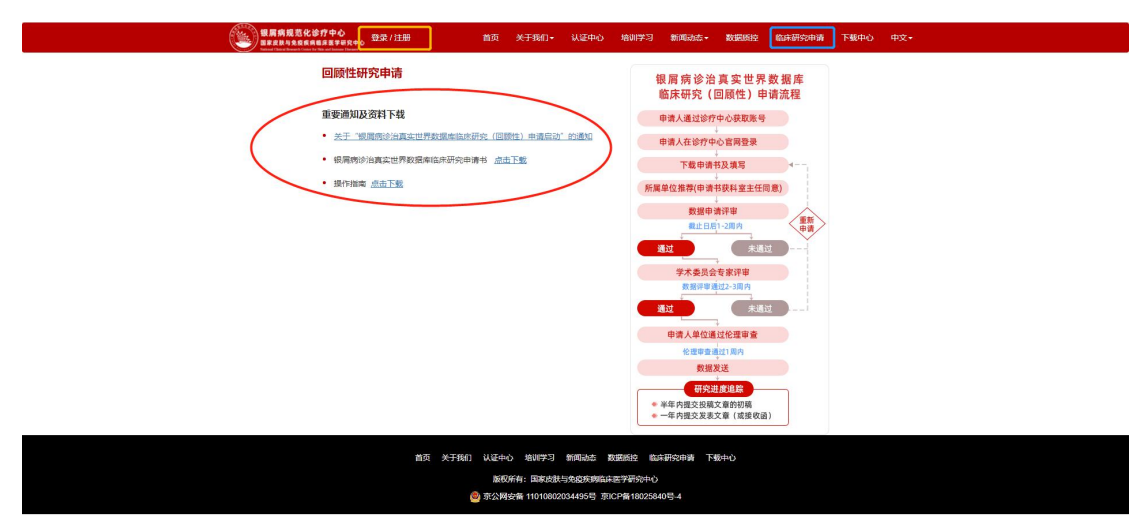

2、在上述界面中左侧可查看或下载申请书等相关资料(上图红圈所示), 右侧可查看详细的申请流程,点击左上方登录按钮(上图黄框所示),出现如下 界面。

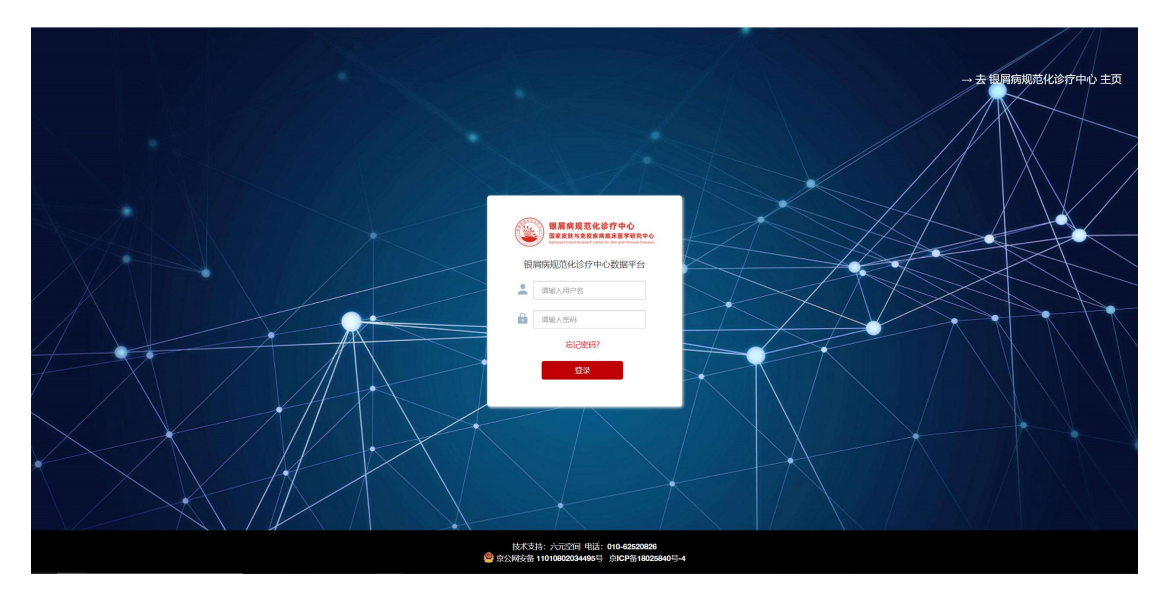

3、在上述登录界面中,输入账号和密码,点击登录,进入银屑病规范化诊 疗中心数据库,点击左侧导航栏中的临床研究申请-回顾性研究申请,出现如下 界面。

| 临床大数据平台            |   |           |      |        |           |           | •0 4        |       |      |
|--------------------|---|-----------|------|--------|-----------|-----------|-------------|-------|------|
| <b>张某某</b><br>• 在线 |   | 回顾性研究申证   | 連月   |        |           |           | <b>命</b> 主页 | - OBt | 研究申请 |
| 导航                 |   | + 新增回顾性研究 |      |        |           |           | C           |       | II - |
| ▲ 临床业务             | < | 课题编号      | 课题名称 | 课题申请时间 | 数据评审审批状态  | 学术委员会审批状态 | 审批意见        | 操作    | F    |
| ☑ CRF管理            | < |           |      |        | 没有找到匹配的记录 |           |             |       |      |
| 營病例管理              | < |           |      |        |           |           |             |       |      |
| 會 临床研究申请           | ~ |           |      |        |           |           |             |       |      |
| O 回顾性研究申请          |   |           |      |        |           |           |             |       |      |
| ■ 问卷调查             | < |           |      |        |           |           |             |       |      |
| ■ 数据集管理            | < |           |      |        |           |           |             |       |      |
| ▶ 帮助               | < |           |      |        |           |           |             |       |      |
|                    |   |           |      |        |           |           |             |       |      |
|                    |   |           |      |        |           |           |             |       |      |
|                    |   |           |      |        |           |           |             |       |      |
|                    |   |           |      |        |           |           |             |       |      |
|                    |   |           |      |        |           |           |             |       |      |
|                    |   |           |      |        |           |           |             |       |      |
|                    |   |           |      |        |           |           |             |       |      |

4、申请课题:点击下图中"新增回顾性研究"按钮(红框所示),出现新 增课题弹窗界面,输入课题名称、申请人姓名、机构名称、手机号、上传研究申 请书,点击确认,完成课题申请。

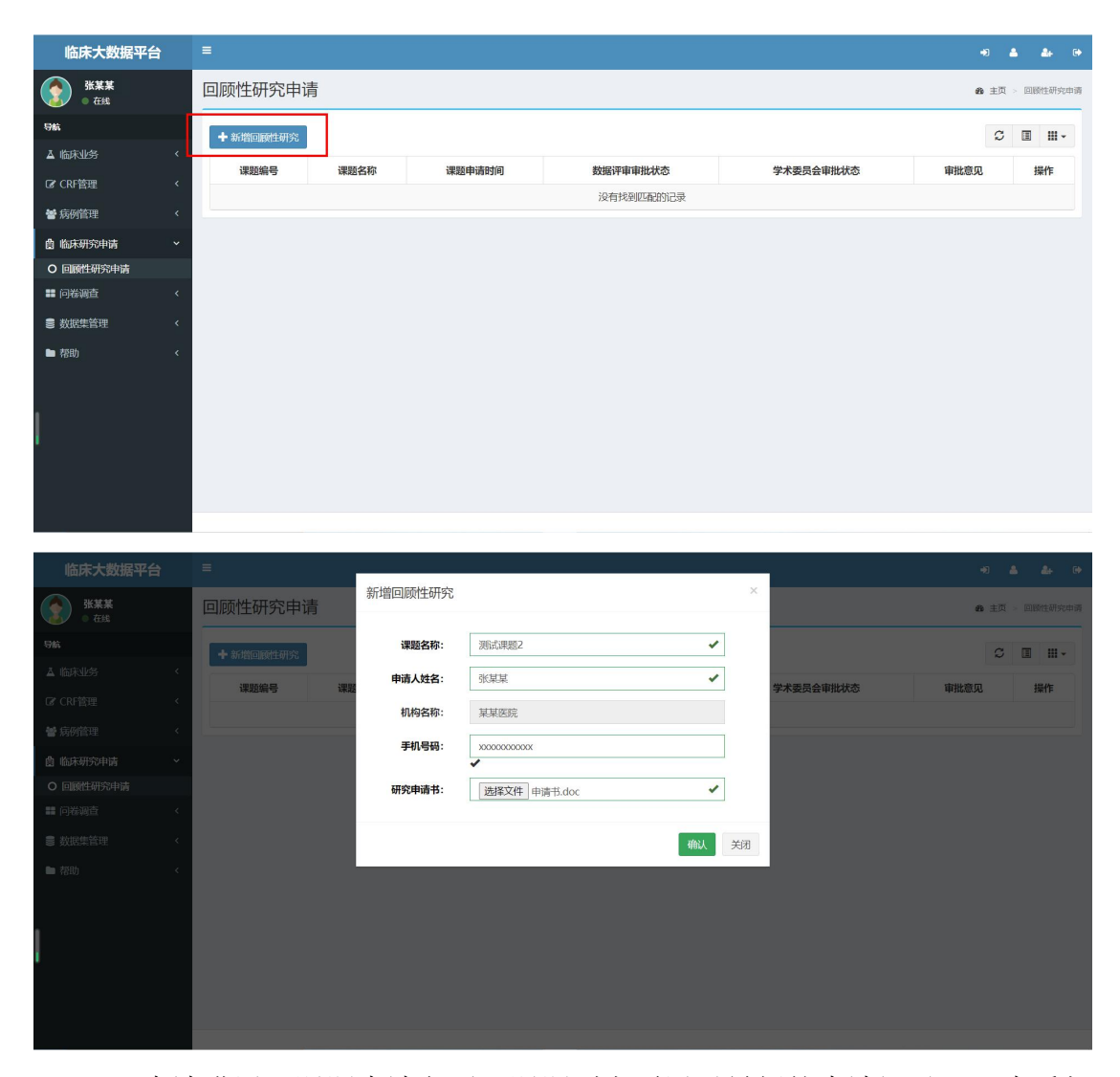

5、申请进展:课题申请之后,课题列表页展示最新的申请记录,可查看相关的课题申请信息及审核进展,如下图所示。

| 临床大数据平台            | =             |                       |            |          |             |           | +) 🔺 🎄 (+        |  |  |  |
|--------------------|---------------|-----------------------|------------|----------|-------------|-----------|------------------|--|--|--|
| 张某某           ● 在线 | 回顾性研究申        | 回顾性研究申请               |            |          |             |           |                  |  |  |  |
| 导航                 | +新增回顾性研》      | ★ \$/f\$*0189(±27)\$; |            |          |             |           |                  |  |  |  |
| ▲ 临床业务 〈           | 運販信号          | 運輸名称                  | 運動由清时间     | 数据证审审批状态 | 学术圣吕全审批状态   | 审批音风      | 184年             |  |  |  |
| C CRF管理 <          | 000002        | 测试理题1                 | 2021-05-29 | 市核中      | <b>未</b> 开始 | 市地历史      | 由清武下载 数据曲通       |  |  |  |
| <b>營</b> 病例管理 <    |               | DCDRAWNSEA 1          | 2021 03 23 |          | JIVIAL      | 441962230 | CANADARY COMPANY |  |  |  |
| 會临床研究申请 ~          | 显示第 1 到第 1 条) | 记录,总共 1 条记录           |            |          |             |           |                  |  |  |  |
| O 回顾性研究申请          |               |                       |            |          |             |           |                  |  |  |  |
| ■ 问卷调查 〈           |               |                       |            |          |             |           |                  |  |  |  |
| ■ 数据集管理 <          |               |                       |            |          |             |           |                  |  |  |  |
| ■ 帮助 〈             |               |                       |            |          |             |           |                  |  |  |  |
|                    |               |                       |            |          |             |           |                  |  |  |  |
|                    |               |                       |            |          |             |           |                  |  |  |  |
|                    |               |                       |            |          |             |           |                  |  |  |  |
|                    |               |                       |            |          |             |           |                  |  |  |  |
|                    |               |                       |            |          |             |           |                  |  |  |  |
|                    |               |                       |            |          |             |           |                  |  |  |  |

6、查看原因:若数据审批或者学术委员会审批有未通过的状态,可点击"查 看原因"按钮(如下图红框所示),查看未通过的原因。若需要查看已上传的申 请书,点击"申请书下载"按钮(如下图蓝框所示),可下载该次申请所上传的 申请书。

| 临床大数据平台                                                                                                    | =                                                                                                    |                                              |                                           |          |           |                                                               | +) 🛦 🎄 (+                                                                                                    |
|----------------------------------------------------------------------------------------------------|----------------------------------------------------------------------------------------------------|----------------------------------------------|-------------------------------------------|----------|-----------|---------------------------------------------------------------|----------------------------------------------------------------------------------------------------|
| <b>张某某</b><br>• 在线                                                                                                    | 回顾性                                                                                                    | 研究申请                                         |                                           |          |           |                                                               | <b>命</b> 主页 > 回顾性研究申请                                                                                                    |
| 导航                                                                                                    | ▲ ×<+005                                                                                                    | 165644-2013/1                                |                                           |          |           |                                                               |                                                                                                    |
| ▲ 临床业务                                                                                                    | <                                                                                                    | 109(119175                                   |                                           |          |           |                                                               |                                                                                                    |
| ☞ CRF管理                                                                                                    | * 课题编                                                                                                    | 号 课题名称                                       | 课题申请时间                                    | 数据评审审批状态 | 学术委员会审批状态 | 审批意见                                                          | 操作                                                                                                    |
| 警病例管理                                                                                                    | < 00000                                                                                                    | 2 测试课题1                                      | 2021-05-29                                | 未通过      | 未开始       | 查看原因审批历史                                                      | 重新提交申请书下载 撤销申请                                                                                                    |
| <b>自</b> 临床研究申请                                                                                                    | 显示第13                                                                                                    | 第1条记录,总共1条                                   | 系记录                                       |          |           |                                                               |                                                                                                    |
| ○ 回顾性研究申请                                                                                                    |                                                                                                    |                                              |                                           |          |           |                                                               |                                                                                                    |
| ■ 问卷调查                                                                                                    | <                                                                                                    |                                              |                                           |          |           |                                                               |                                                                                                    |
| ■ 数据集管理                                                                                                    | <                                                                                                    |                                              |                                           |          |           |                                                               |                                                                                                    |
| ■ 帮助                                                                                                    | <                                                                                                    |                                              |                                           |          |           |                                                               |                                                                                                    |
|                                                                                                    |                                                                                                    |                                              |                                           |          |           |                                                               |                                                                                                    |
|                                                                                                    |                                                                                                    |                                              |                                           |          |           |                                                               |                                                                                                    |
| 临床大数据平台                                                                                                    |                                                                                                    |                                              |                                           |          |           |                                                               |                                                                                                    |
| 临床大数据平台                                                                                                    | ■回顾性                                                                                                    | 研究申请                                         | 审批未通过原因                                   | 1        |           | ×                                                             | <ul> <li>・2 ▲ ▲ ●</li> <li>・</li> <li>・</li> <li< th=""></li<></ul>                                                                                                    |
| <b>临床大数据平台</b>                                                                                                    | 目顾性                                                                                                    | 开究申请                                         | 审批未通过原因                                   | 1        |           | ×                                                             | ◆3 ▲ 差→ G◆ ▲ 主页 - 回答性研究の表                                                                                                    |
| <b>临床大数据平台</b>                                                                                                    | =<br>□顾性<br>+新潮                                                                                                    | 研究申请                                         | 审批未通过原因                                   | 1        |           | ×                                                             |                                                                                                    |
| <ul> <li>協床大数据平台</li> <li>● 在は</li> <li>● 在は</li> <li>● なは</li> <li>● ない</li> <li>● ない</li></ul>      | =<br>□顾性<br>+新淵<br>:* <sup>*</sup> 歌淵                                                                                                    | 开究申请                                         | 审批未通过原因                                   | 1        |           | ×<br>关闭 單批意见                                                  | • 4 4 • •                                                                                                    |
| <ul> <li>協床大数据平台</li> <li>※※※</li> <li>● 在後</li> <li>● 在後</li> <li>● 在後</li> <li>● 在後</li> <li>● 在後</li> </ul>                                                                                                    | <ul> <li>二</li> <li>二</li></ul>                                                                                                    | 研究申请<br>IIIIIIIIIIIIIIIIIIIIIIIIIIIIIIIIIIII | 审批未通过原因<br>申请书未盖章<br>2021-05-29           | 未通过      | 未开始       | ×<br>英語<br>単批意见<br>単記の2<br>単記の2<br>単記の2                       |                                                                                                    |
| <ul> <li>協床大数据平台</li> <li>第業業<br/>● 在後</li> <li>第本総</li> <li>966</li> <li>▲ 临床业券</li> <li>67 CRF管理</li> <li>▲ 約5年四次時間</li> </ul>                                                                                                    | ■<br>回顾性<br>+ 新聞<br>(<br>- 新聞<br>00000<br>品示弟 1 =                                                                                                    | 田穴申请                                         | 审批未通过原因<br>申请书未盖章<br>2021-05-29<br>彩记录    | 未通过      | 未开始       | ×<br>关闭 <b>WHL2贝</b><br>● ● ● ● ● ● ● ● ● ● ● ● ● ● ● ● ● ● ● | ・ 主点 - Distribution     ・ 主点 - Distribution     ・ 主点 - Distribution     ・ ・ ・ ・ ・ ・ ・ ・ ・ ・ ・ ・ ・ ・ ・ ・ ・                                                                                                    |
| <ul> <li>協床大数据平台</li> <li>登録</li> <li>金報</li> <li>● 在場</li> <li>● 在場</li> <li>● な場</li> <li>● なり</li> <li>● なり</li>     &lt;</ul> | ■<br>■ 回顾性<br>+ 新鑑<br>- 新鑑<br>新鑑<br>新鑑<br>                                                                                                    | H 穴 申 请<br>III 住 町 穴<br>                     | 审批未通过原因<br>申请书未盖章<br>2021-05-29<br>彩记录    | 未適立      | 未开始       | ×<br>• ##£00<br>• ##£00<br>• ###502                           | ・ 主点 - Dileta Macoual     ・ 主点 - Dileta Macoual     ・ 主点 - Dileta Macoual     ・ 主点 - Dileta Macoual     ・ ・ ・ ・ ・ ・ ・ ・ ・ ・ ・ ・ ・ ・ ・ ・ ・                                                                                                    |
| <ul> <li>協床大数据平台</li> <li>金森</li> <li>● 在集</li> <li>● 在集</li></ul>        | ■<br>回顾性<br>・ 新聞<br>・ 新聞<br>・<br>・<br>・<br>・<br>・<br>・<br>・<br>・<br>新聞<br>・<br>・<br>・<br>・<br>・<br>・<br>・<br>・<br>・<br>・<br>・<br>・<br>・                                                                                                    |                                              | 审批未通过原因<br>申请书未盖章<br>2021-05-29<br>Killia | 未通过      | 未开始       | ×<br>unterpretation<br>activitient<br>activitient             | ・     ・     ・     ・     ・     ・     ・     ・     ・     ・     ・     ・     ・     ・     ・     ・     ・     ・     ・     ・     ・     ・     ・     ・     ・     ・     ・     ・     ・     ・     ・     ・     ・     ・     ・     ・     ・     ・     ・     ・     ・     ・     ・     ・     ・     ・     ・     ・     ・     ・     ・     ・     ・     ・     ・     ・     ・     ・     ・     ・     ・     ・     ・     ・     ・     ・     ・     ・     ・     ・     ・     ・     ・     ・     ・     ・     ・     ・     ・     ・     ・     ・     ・     ・     ・     ・     ・     ・     ・     ・     ・     ・     ・     ・     ・     ・     ・     ・     ・     ・     ・     ・     ・     ・     ・     ・     ・     ・     ・     ・     ・     ・     ・     ・     ・     ・     ・     ・     ・     ・      ・     ・      ・     ・     ・      ・     ・     ・      ・     ・     ・     ・     ・     ・      ・     ・     ・     ・     ・     ・     ・     ・      ・     ・      ・      ・      ・      ・      ・      ・      ・      ・      ・      ・      ・      ・      ・      ・      ・      ・      ・      ・      ・      ・      ・      ・      ・      ・      ・      ・      ・      ・      ・      ・      ・      ・      ・      ・      ・      ・      ・      ・      ・      ・      ・      ・      ・      ・      ・      ・      ・      ・      ・      ・      ・      ・      ・      ・      ・      ・      ・      ・      ・      ・      ・      ・      ・      ・      ・      ・      ・      ・      ・      ・      ・      ・      ・      ・      ・      ・      ・      ・      ・      ・      ・      ・      ・      ・      ・      ・      ・      ・      ・      ・      ・      ・      ・      ・      ・      ・      ・      ・      ・      ・      ・      ・      ・      ・      ・      ・      ・      ・      ・      ・      ・      ・      ・      ・      ・      ・      ・      ・      ・      ・      ・      ・      ・     ・     ・      ・      ・      ・      ・      ・      ・      ・      ・      ・      ・      ・      ・      ・      ・      ・      ・      ・      ・      ・      ・      ・      ・      ・      ・      ・      ・      ・      ・      ・      ・      ・      ・      ・      ・      ・      ・     ・     ・     ・     ・     ・     ・     ・     ・ |
| 協床大数据平台           シームは           ウムは           ウム           ウム           ウム           ウム           ウム           シュ           ウム           シュ           ウム           シュ           シュ           シュ           シュ           シュ           シュ                                                                                                    | ■<br>回顾性<br>・<br>・<br>・<br>・<br>・<br>一<br>一<br>一<br>一<br>一<br>一<br>一<br>一<br>一<br>一<br>一<br>一<br>一                                                                                                    | 研究申请                                         | 审批未通过原因<br>申请书未盖章<br>2021-05-29<br>※记录    | 未逝过      | 未开始       | ×<br>FRI<br>RECOR                                             |                                                                                                    |
| <ul> <li>協床大数据平台</li> <li>● 在线</li> <li>● 在线</li> <li>● 在线</li> <li>● 在线</li> <li>● 在线</li> <li>● 位数</li> <li>● 位数</li> <li>● 位数性研究中時</li> <li>● 回题性研究中時</li> <li>■ 问答调查</li> <li>● 故認生情理</li> <li>● 初助</li> </ul>                                                                                                    | ■<br>■ 原政性<br>● 原政性<br>● 原始<br>● 原始<br>● 原<br>● 原始<br>● 原始<br>● 原始<br>● 原始<br>● 原始<br>● 原<br>● 原<br>● 原<br>● 原<br>● 原<br>● 原<br>● 原<br>● 原 | 田穴申请<br>                                     | 审批未通过原因<br>申请书未盖章<br>2021-05-29<br>K记录    | 未通过      | 未开始       | ×<br>FAI<br>ALLON MILLING                                     |                                                                                                    |

7、重新提交:当数据审批或者学术委员会审批有未通过的状态时,若申请 课题没有方向性改变,申请者需要对申请书做细节修改并重新提交,可点击"重 新提交"按钮(如下图红框所示),重新上传新的申请书,确认之后,重新开始 审批。

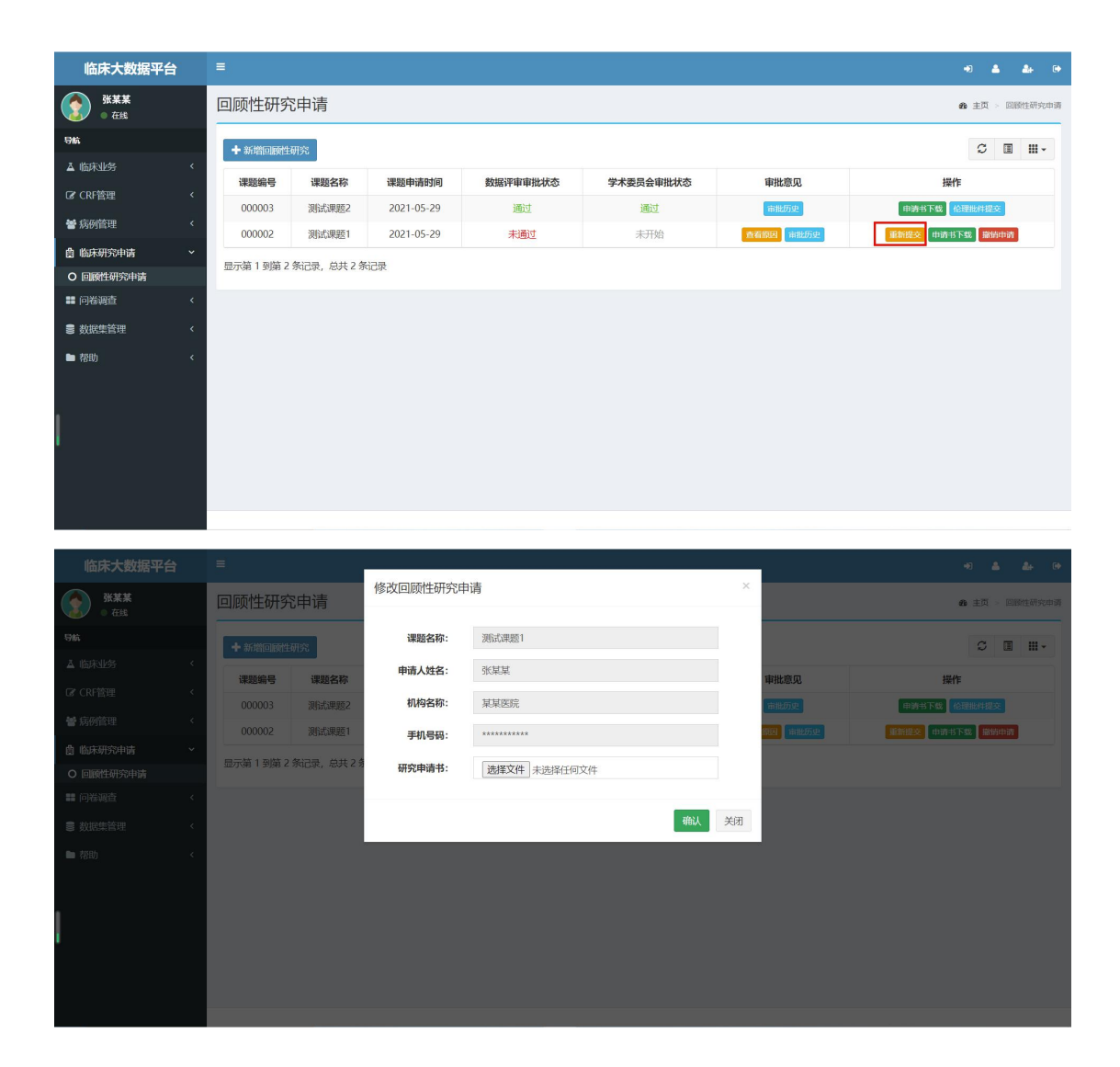

8、历史审批:若要查看课题的历史审批记录,点击"审批历史"按钮(如下 图红框所示),可查看所有的审批记录。

| 临床大数据平台            | 1 |                                         |             |            |          |           |      | +) 👗 🏭 (+             |
|--------------------|---|-----------------------------------------|-------------|------------|----------|-----------|------|-----------------------|
| 张某某           ● 在线 |   | 回顾性研究日                                  | 申请          |            |          |           |      | <b>命</b> 主页 > 回顾性研究中调 |
| 导航                 |   | +新增回顾性研测                                | 25          |            |          |           |      | ♡ ■ ₩-                |
| ▲ 临床业务             |   | 课题编号                                    | 课题名称        | 课题由请时间     | 約据评审审批状态 | 学术委员会审批状态 | 宙批意见 | 操作                    |
| C CRF管理            |   | 000002                                  | 测试课题1       | 2021-05-29 | 审核中      | 未开始       | 审批历史 | 申請书下戲 撤销申请            |
| <b>營</b> 病例管理      |   | 月示第 1 列幣 1 条                            | 2录 台址 1 多记录 |            |          |           |      |                       |
| 會 临床研究申请           |   | 100000000000000000000000000000000000000 |             |            |          |           |      |                       |
| O 回顾性研究申请          |   |                                         |             |            |          |           |      |                       |
| ■ 问卷调查             |   |                                         |             |            |          |           |      |                       |
| ■ 数据集管理            |   |                                         |             |            |          |           |      |                       |
| ▶ 帮助               |   |                                         |             |            |          |           |      |                       |
|                    |   |                                         |             |            |          |           |      |                       |
|                    |   |                                         |             |            |          |           |      |                       |
| i.                 |   |                                         |             |            |          |           |      |                       |
|                    |   |                                         |             |            |          |           |      |                       |
|                    |   |                                         |             |            |          |           |      |                       |
|                    |   |                                         |             |            |          |           |      |                       |

点击下图中的"申请书下载"按钮,可下载对应时间版本的申请书;点击下 图中的"查看原因"按钮,可查看对应时间版本的未通过原因。

| 临床大数据平台            |           |             |            |              |           |           |     |              |                          |
|--------------------|-----------|-------------|------------|--------------|-----------|-----------|-----|--------------|--------------------------|
| 张某某           ● 在线 | 回顾性研究申    | ∃请          | 测试课题1-审排   | 比历史          |           |           | ×   |              | 48 主页 > 回顾性研究中读          |
| 导航                 | ➡ 新增回顾性研究 | :           | 课题申请时间     | 数据评审审批状态     | 学术委员会审批状态 | 操作        |     |              | ℃ ■ ₩.•                  |
| ▲ 临床业务             | 理题绘具      | 伊藤女王        | 2021-05-29 | 审核中          | 未开始       | 申请书下载     |     | <b>安州帝</b> 国 | 15/4                     |
| ☞ CRF管理            | 000002    | SUPERSON OF | 2021-05-29 | 未通过          | 未开始       | 查看原因申请书下载 |     | 41660        |                          |
| 🔮 病例管理             |           | 00144467522 | 显示第 1 到第 2 | 条记录,总共 2 条记: | <b>R</b>  |           |     |              | 14983113 1986 3808314995 |
| 薗 临床研究申请           | 显示第1到第1条は | 1录,总共1分     |            |              |           |           |     |              |                          |
| O 回顾性研究申请          |           |             |            |              |           | ¥         | 137 |              |                          |
| ■ 问卷调查             |           |             |            |              |           |           |     |              |                          |
| ■ 数据集管理            |           |             |            |              |           |           |     |              |                          |
| ■ 帮助               |           |             |            |              |           |           |     |              |                          |
|                    |           |             |            |              |           |           |     |              |                          |
|                    |           |             |            |              |           |           |     |              |                          |
|                    |           |             |            |              |           |           |     |              |                          |
|                    |           |             |            |              |           |           |     |              |                          |
|                    |           |             |            |              |           |           |     |              |                          |
|                    |           |             |            |              |           |           |     |              |                          |

9、撤销申请:如果在申请开放期截止日5个工作日之前,申请者想撤销申 请,可点击"撤销申请"按钮(如下图红框所示)进行撤销。请注意,执行撤销 操作后,该课题会从系统中删除,请谨慎操作!

| 临床大数据平台            | =            |                 |            |          |           |      | +) 🛦 🎄 (+      |  |  |  |  |
|--------------------|--------------|-----------------|------------|----------|-----------|------|----------------|--|--|--|--|
| 张某某           ● 在线 | 回顾性研究        | I顾性研究申请         |            |          |           |      |                |  |  |  |  |
| 导航                 | ➡新增回顾性研      | ★ 約增回顾性研究       |            |          |           |      |                |  |  |  |  |
| ▲ 临床业务 〈           | 運動偏早         | 運動之政            | 運販申請財间     | 教报证审审批评本 | 学术委员会审批状本 | 宙批音口 | <b>1</b> 55.04 |  |  |  |  |
| ☑ CRF管理 〈          | 000003       | 御時代連続2          | 2021-05-29 |          | 通过        | 市地质中 | 加速式下線の特別化学な    |  |  |  |  |
| <b>警</b> 病例管理 <    | 000002       | 测试课题1           | 2021-05-29 | 审核中      | 未开始       | 审批历史 | 申请书下载          |  |  |  |  |
| 會临床研究申请 ~          |              |                 |            |          |           |      |                |  |  |  |  |
| O 回顾性研究申请          | 显示弗   到弗 2 牙 | (16家,总共 2 环(16家 |            |          |           |      |                |  |  |  |  |
| ■ 问卷调查             |              |                 |            |          |           |      |                |  |  |  |  |
| ■ 数据集管理 〈          |              |                 |            |          |           |      |                |  |  |  |  |
| ▶ 帮助 〈             |              |                 |            |          |           |      |                |  |  |  |  |
|                    |              |                 |            |          |           |      |                |  |  |  |  |
| i i                |              |                 |            |          |           |      |                |  |  |  |  |
|                    |              |                 |            |          |           |      |                |  |  |  |  |
|                    |              |                 |            |          |           |      |                |  |  |  |  |
|                    |              |                 |            |          |           |      |                |  |  |  |  |
|                    |              |                 |            |          |           |      |                |  |  |  |  |

| 临床大数据平台            | =        |            |             |             |       |         |            | +0 & &+ 0+                  |
|--------------------|----------|------------|-------------|-------------|-------|---------|------------|-----------------------------|
| 张某某           ● 在线 | 回顾性研究    | 申请         | 撤销通知        |             |       | ×       |            | <b>北</b> 主页 - 回题性研究申请       |
| 导航                 | ➡ 新增回顾性研 | ŝ          | 申请课题撤销之后, 该 | 该课题会从系统中删除, | 请谨慎操作 | 1       |            | S I II.                     |
| ▲ 临床业务             | 運動使品     | 印题如此       |             |             |       | 确定删除 取消 | 家供客田       | 182/15                      |
| ☞ CRF管理            | 000003   | 福島市田師2     | 2021-05-29  | 福行          |       | (事):(   | star Tito  | DRIP<br>DRIFTER (ATTRACTOR) |
| 🔮 病例管理             |          | antiem1    |             |             |       |         | and/office | 中语主人物 网络中语                  |
| <b>歯</b> 临床研究申请    |          |            |             |             |       |         |            |                             |
| O 回顾性研究申请          | 显示第1到第2条 | 记录, 总共 2 条 |             |             |       |         |            |                             |
| ■ 问卷调查             |          |            |             |             |       |         |            |                             |
| ■ 数据集管理            |          |            |             |             |       |         |            |                             |
| ▶ 帮助               |          |            |             |             |       |         |            |                             |
|                    |          |            |             |             |       |         |            |                             |
|                    |          |            |             |             |       |         |            |                             |
| 1                  |          |            |             |             |       |         |            |                             |
|                    |          |            |             |             |       |         |            |                             |
|                    |          |            |             |             |       |         |            |                             |
|                    |          |            |             |             |       |         |            |                             |

10、伦理批件提交:若申请课题通过了国家中心的数据评审和学术委员会评 审,申请者在获得本单位伦理审批通过后,可点击"伦理批件提交"按钮(如下 图红框所示),将审批通过的文件上传。

| 临床大数据平台            |   |          |                                       |            |                             |           |               | +) 🛔 🏭 (+                                  |
|--------------------|---|----------|---------------------------------------|------------|-----------------------------|-----------|---------------|--------------------------------------------|
| 张某某           ● 在线 |   | 回顾性研究    | 申请                                    |            |                             |           |               | 金主页 > 回顧性研究申请                              |
| 导航                 |   | ➡ 新增回顾性研 | 铳                                     |            |                             |           |               | ☎ ■ Ⅲ-                                     |
| ▲ 临床业务             | ۲ | 课题编号     | 運騎名称                                  | 课题由请时间     | 数据评审审批状态                    | 学术委员会审批状态 | 审批音见          | 操作                                         |
| C CRF管理            | < | 000002   |                                       | 2021.05.20 | Second an electronic second |           |               |                                            |
| 營 病例管理             | < | 000003   | 1000000000000000000000000000000000000 | 2021-05-29 | and the second              | ±1154     | strikk Firsts | 10000000000000000000000000000000000000     |
| <b>自</b> 临床研究申请    | ~ | 000002   | DOM-UNTORS 1                          | LOET OF LS | + IXT                       |           | million Sc.   | 100 Ho Ho Ho Ho Ho Ho Ho Ho Ho Ho Ho Ho Ho |
| O 回顾性研究申请          |   | 显示第1到第2条 | 彩记录,总共 2 条记录                          | L.         |                             |           |               |                                            |
| ■ 问卷调查             | < |          |                                       |            |                             |           |               |                                            |
| 数据集管理              | < |          |                                       |            |                             |           |               |                                            |
| ▶ 帮助               | < |          |                                       |            |                             |           |               |                                            |
|                    |   |          |                                       |            |                             |           |               |                                            |
|                    |   |          |                                       |            |                             |           |               |                                            |
|                    |   |          |                                       |            |                             |           |               |                                            |
|                    |   |          |                                       |            |                             |           |               |                                            |
|                    |   |          |                                       |            |                             |           |               |                                            |
|                    |   |          |                                       |            |                             |           |               |                                            |

### 2 手机端使用指南

1、扫描二维码,关注"银屑病规范化诊疗中心"微信公众号,点击官方网 站菜单栏中的临床研究申请(如下图红框所示),进入临床研究申请界面,如下 图所示。

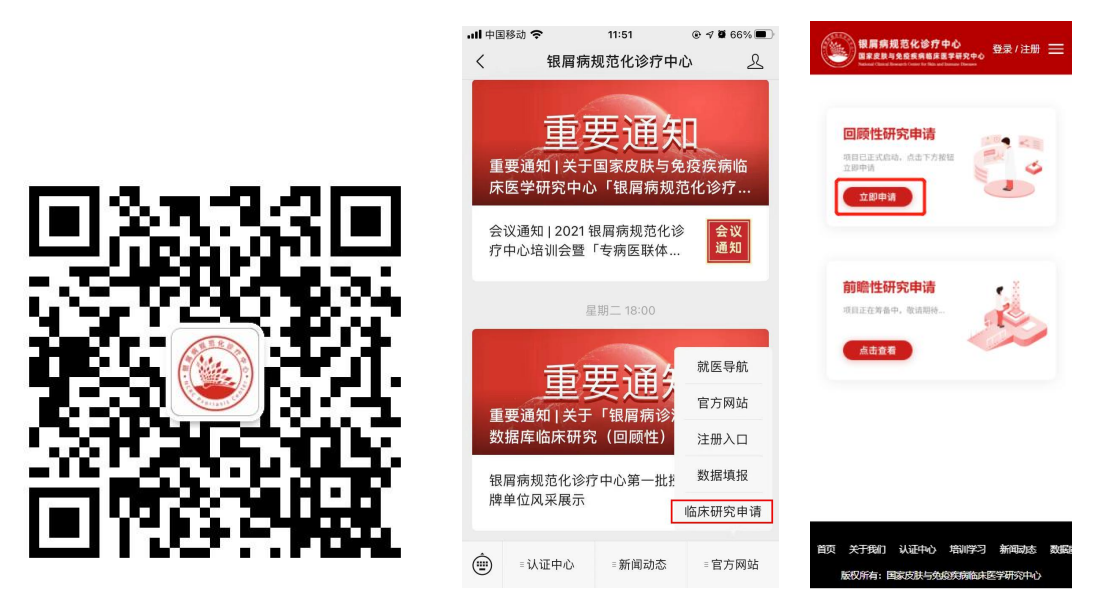

2、点击上图中"立即申请"按钮(红框所示),进入回顾性研究申请页面, 可查看通知、流程并下载相应资料,如下图所示。

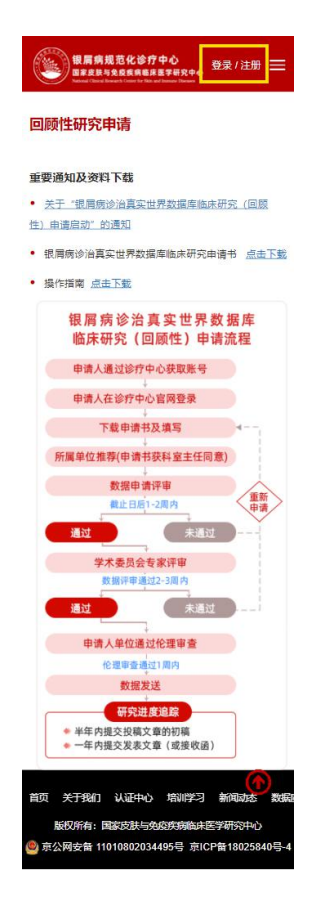

3、点击上图登录按钮(如黄框所示),进入登录界面,如下图所示。

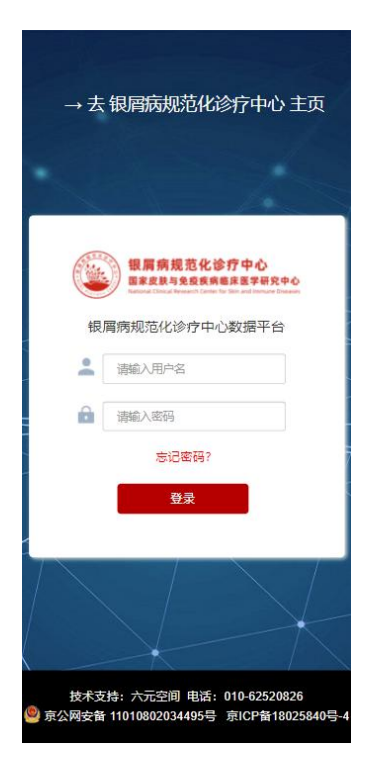

4、输入账号和密码之后,进入银屑病规范化诊疗中心数据库,点击左侧导 航栏中的临床研究申请-回顾性研究申请(红框所示),进入课题申请界面,后 续手机端课题申请流程和电脑端课题申请流程一致。

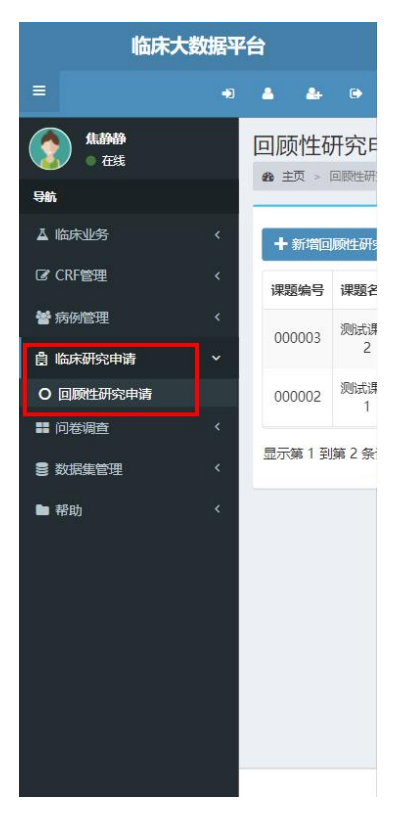